## Cancel Domestic Shipment Receipt

**Direct Ship RAs ONLY** will use this procedure to cancel a recently entered shipment receipt also known as a Goods Receipt (GR). A receipt should be cancelled when it has been entered on an incorrect line item. This allows the shipment receipt to be reentered for that line item.

|   | Canceling<br>Domestic Shipment Receipt                                                                                                    |  |  |  |  |  |  |
|---|----------------------------------------------------------------------------------------------------|--|--|--|--|--|--|
| 1 | Click on "Operations"                                                                                                    |  |  |  |  |  |  |
| 2 | Click on "Shipment Receipts"                                                                                                    |  |  |  |  |  |  |
| 3 | <ul> <li>In "Order Number" field enter one of the following:</li> <li>Purchase Order # or</li> <li>Sales Order # or</li> <li>Requisition #</li> </ul>                                                       |  |  |  |  |  |  |
| 4 | Click "Search"                                                                                                    |  |  |  |  |  |  |
| 5 | On the "Enter Shipment Receipt Screen", confirm the ASN Number and BOL # fields are blank. <ul> <li>If the fields are not blank, the receipt cannot be cancelled.</li> </ul>                                |  |  |  |  |  |  |
| 6 | Click the checkbox on the "Further Actions" column next to the line item to be cancelled                                                                                                    |  |  |  |  |  |  |
| 7 | Click "Cancel Receipt" to cancel the line item                                                                                                    |  |  |  |  |  |  |
| 8 | Click "Yes" on the "Good Receipt Cancellation Process" pop-up screen to cancel the line item                                                                                                    |  |  |  |  |  |  |
| 9 | <ul> <li>To confirm cancellation:</li> <li>"Goods Receipt cancelled successfully" message is auto-generated</li> <li>Status for the line item is updated from "Recpt Processed" to "Missing ASN"</li> </ul> |  |  |  |  |  |  |

| 5                             | Further Actions | Receipt Status  | Sales Doc. | Purch.Doc. A | Material Description                  | ASN Number | Signed by | BOL #        |  |
|-------------------------------|-----------------|-----------------|------------|--------------|---------------------------------------|------------|-----------|--------------|--|
|                               |                 | Recpt Processed | 5000320442 | 4100007682   | CHEESE NATURAL AMER FBD BARREL-500 LB | 6100030997 | Cannot    | R1           |  |
|                               |                 | Recpt Processed | 5000320444 |              | CHEESE NATURAL AMER FBD BARREL-500 LB | 6100030998 | cancel    | R1           |  |
|                               | Y               | Recpt Processed | 5000320446 |              | CHEESE NATURAL AMER FBD BARREL-500 LB |            | SD1       |              |  |
|                               |                 | Missing ASN     | 5000320447 |              | CHEESE NATURAL AMER FBD BARREL-500 LB |            | an cance  |              |  |
|                               |                 | Missing ASN     | 5000320451 |              | CHEESE NATURAL AMER FBD BARREL-500 LB |            |           | $\mathbf{v}$ |  |
| Submit Receipt Modify Receipt |                 |                 |            |              |                                       |            |           |              |  |

## **Need more screenshots or information?** Use RA104 WBSCM Receipting Part III: Canceling PPT

or RA104 Part III Handout PDF

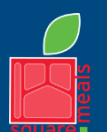

TEXAS DEPARTMENT OF AGRICULTURE COMMISSIONER SID MILLER

Fraud Hotline: 1-866-5-FRAUD-4 or 1-866-537-2834 | P.O. Box 12847 | Austin, TX 78711 Toll Free: (877) TEX-MEAL | For the hearing impaired: (800) 735-2989 (TTY)

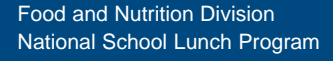

This product was funded by USDA. This institution is an equal opportunity provider.

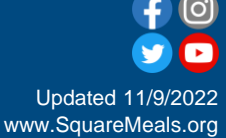